## How to write an ASH review on Great Schools

- 1. Copy and paste this link into your browser: <u>https://www.greatschools.org/missouri/saint-charles/2353-Academy-Of-</u> <u>The-Sacred-Heart/</u>
- 2. Click on Write a Review

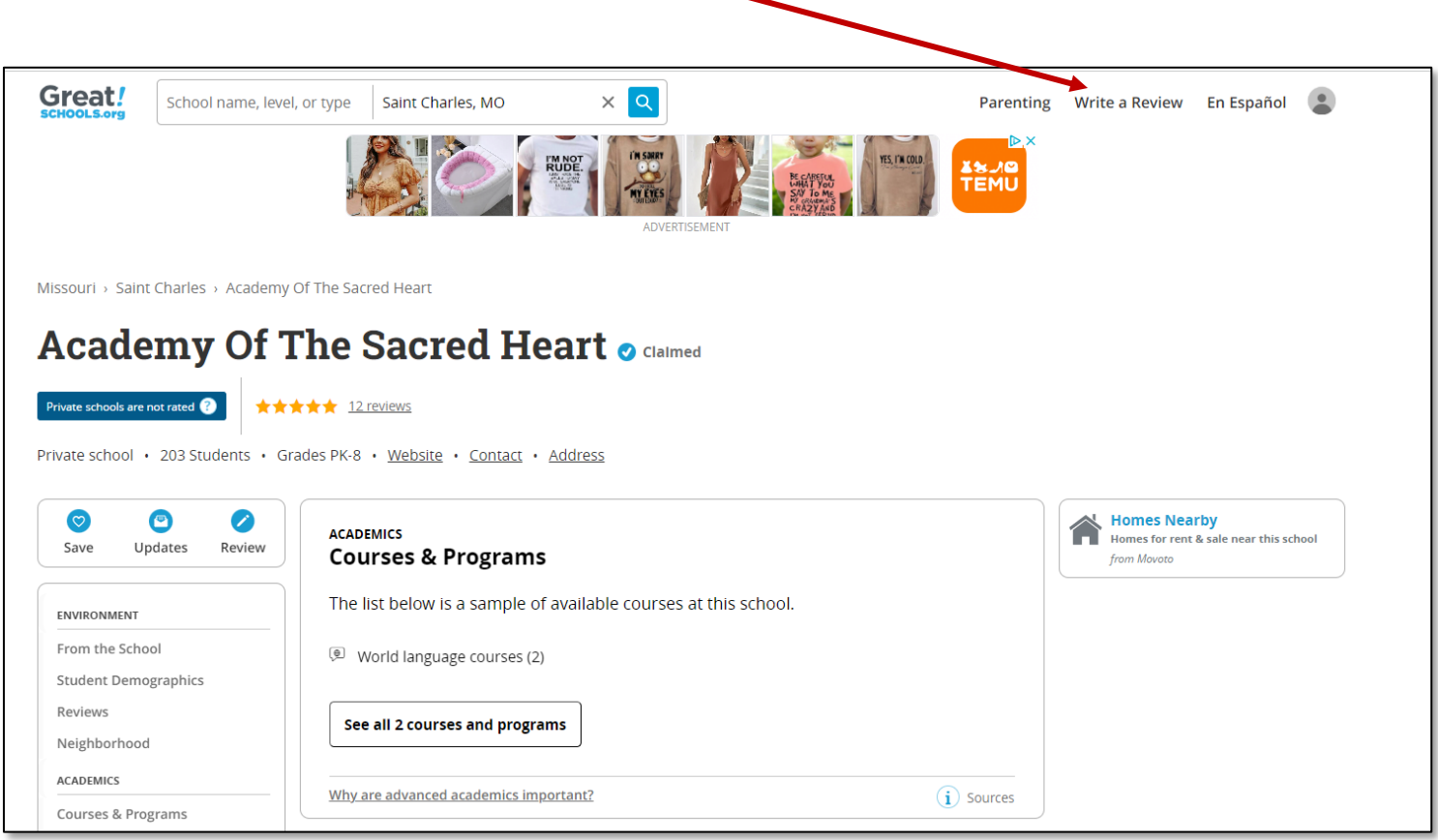

3. Type "Academy of the Sacred Heart" in the search bar and be sure to choose the St. Charles, MO location.

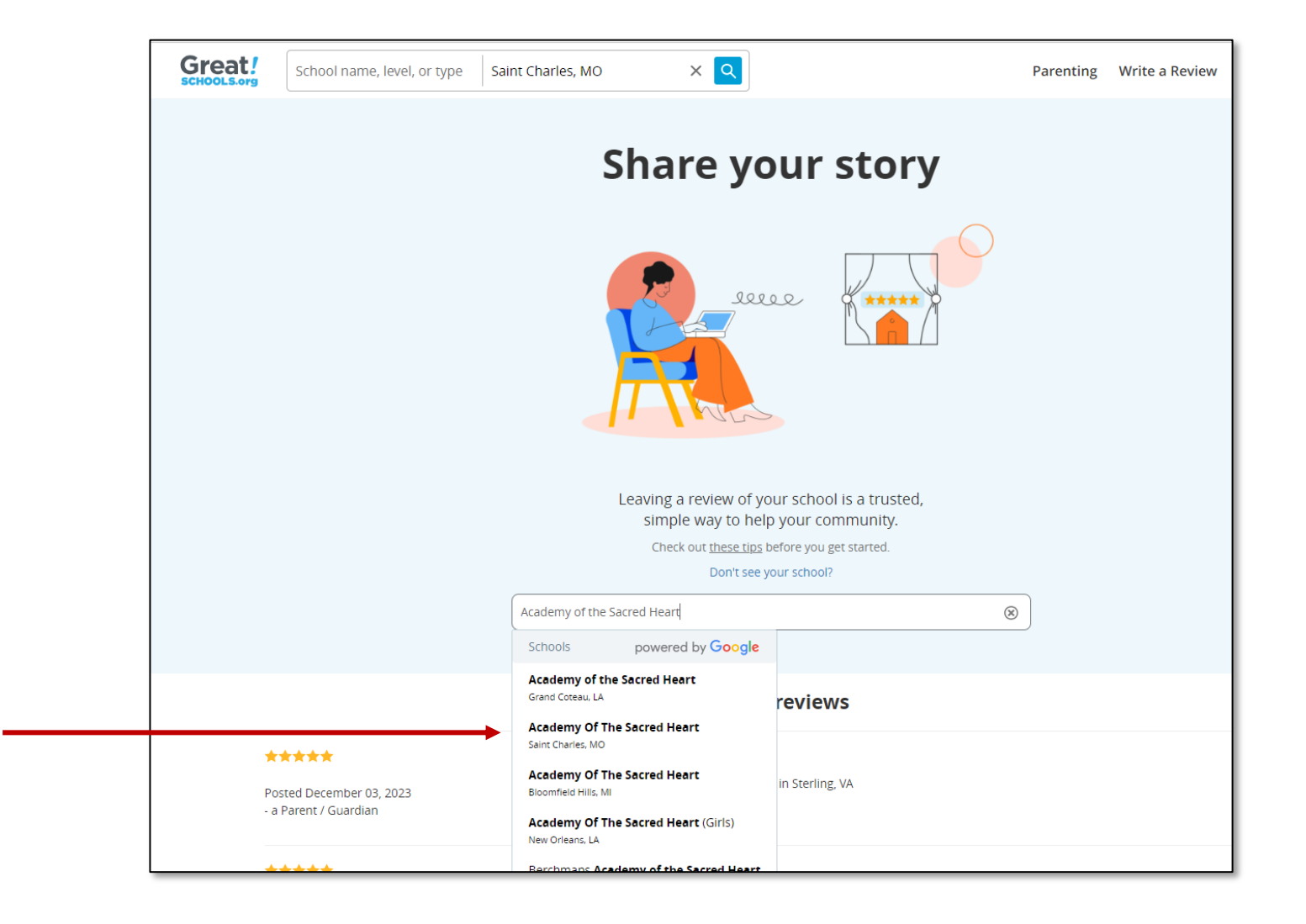

4. Choose your ratings, write your review, choose your relationship to the school, then click the Submit your review button.

| Great! | School name, level, or type Saint Charles, MO X                                                                                  | Parenting Write a Review En Es                                                                                                    |
|--------|----------------------------------------------------------------------------------------------------|----------------------------------------------------------------------------------------------------|
|        |                                                                                                    |                                                                                                    |
|        | Write a review of Academy Of The Sacred Heart                                                                                    |                                                                                                    |
|        | Overall experience (required)                                                                                                    | Would you recommend this school?                                                                                                    |
|        | Learning<br>In my experience, students at this school feel excited about<br>what they're learning                                | Special Education<br>This school provides students with disabilities the support<br>and accommodations they require                              |
|        |                                                                                                    |                                                                                                    |
|        | <b>Teaching</b><br>In my experience, teachers at this school are respectful,<br>supportive, and motivate their students to learn | Safety<br>In my experience, this school provides an environment safe<br>from violence, discrimination, and harsh punishment                      |
|        |                                                                                                    |                                                                                                    |
|        | Social-emotional support<br>In my experience, this school supports students' mental<br>health and emotional well-being           | Family Engagement<br>In my experience, the school welcomes and includes families<br>as partners in their children's learning                     |
|        |                                                                                                    |                                                                                                    |
|        | Review (required)                                                                                                    | Review guidelines                                                                                                    |
|        | Example: What is your experience like at this school? How would you                                                              | describe the community? What is it like in the classroom? Please explain.                                                                        |
|        |                                                                                                    |                                                                                                    |
|        |                                                                                                    |                                                                                                    |
|        |                                                                                                    |                                                                                                    |
|        | Your relationship with this school:                                                                                              | Authentication only - we never sell personal information. By submitting a review, you agree to the GreatSchools Terms of Use and Privacy Policy. |
|        | l am a 🗸                                                                                                    | Submit your review                                                                                                    |

## 5. Enter your email address or sign up using your Gmail or Facebook information.

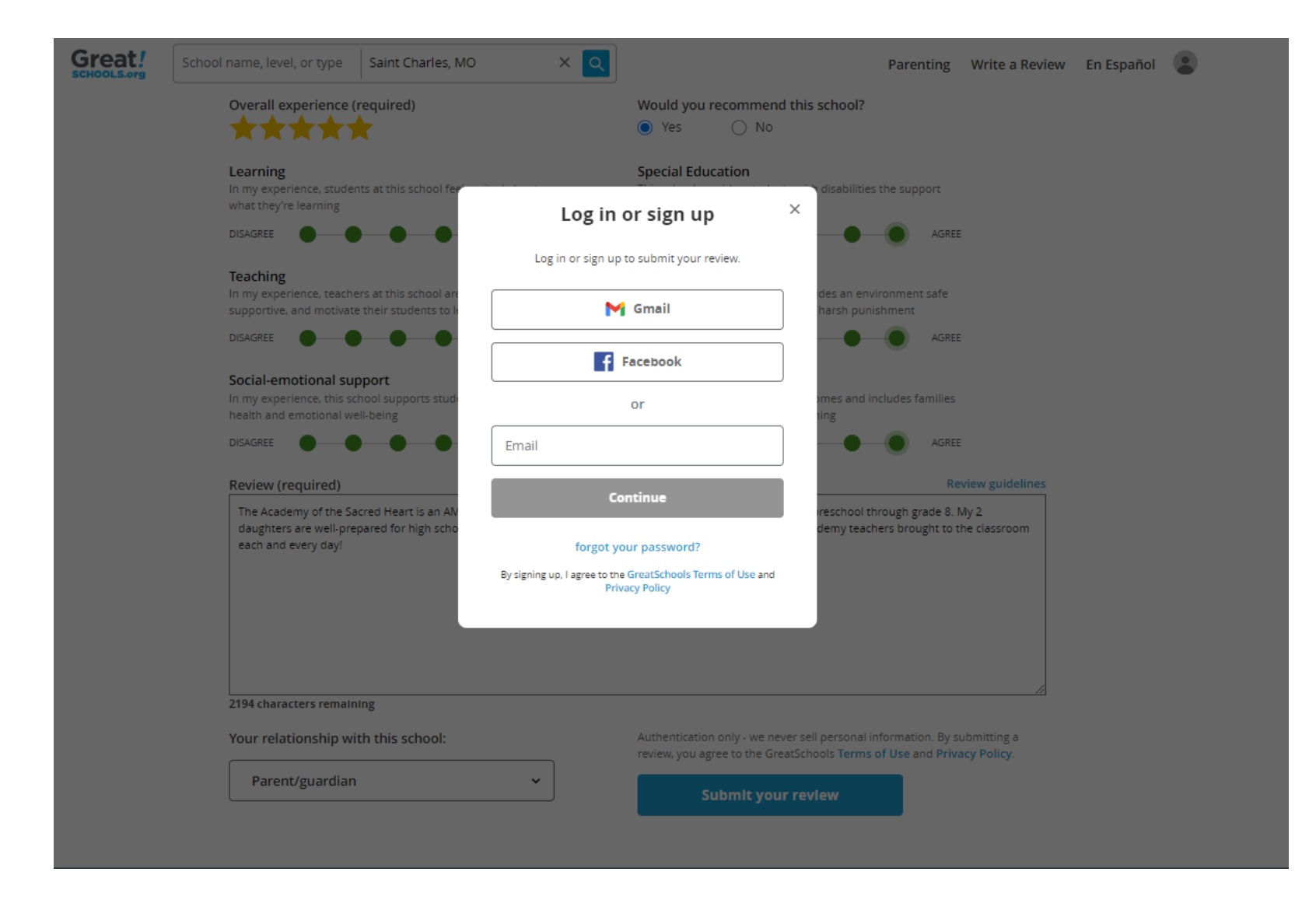

6. When you receive this message, open a new browser window, and go to your email account. Open the email you received from Great Schools.

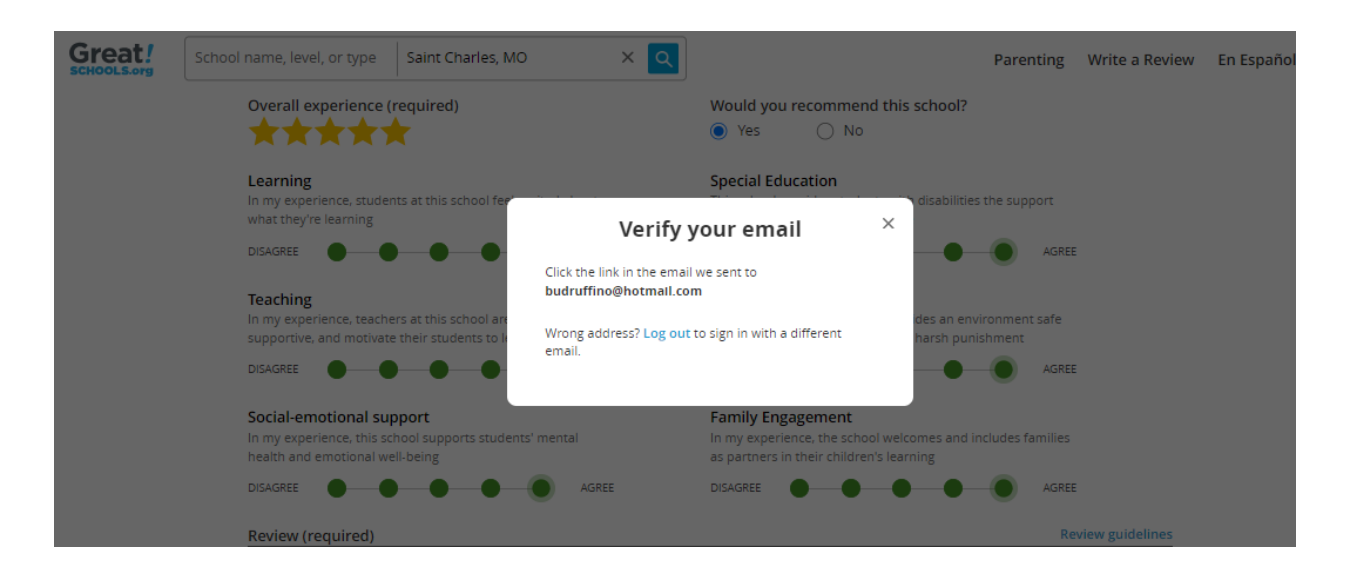

7. From the email you received, click on the Publish my review button.

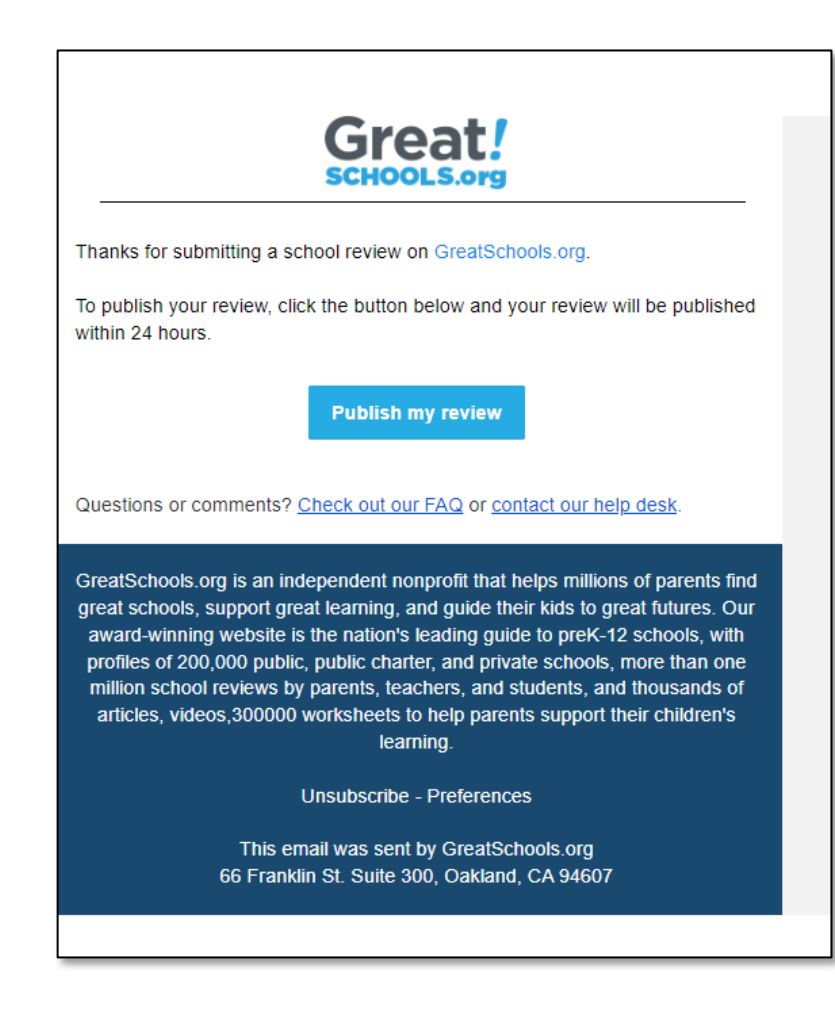

8. You will be taken back to the Great Schools site and asked to create a password to finish creating your account.

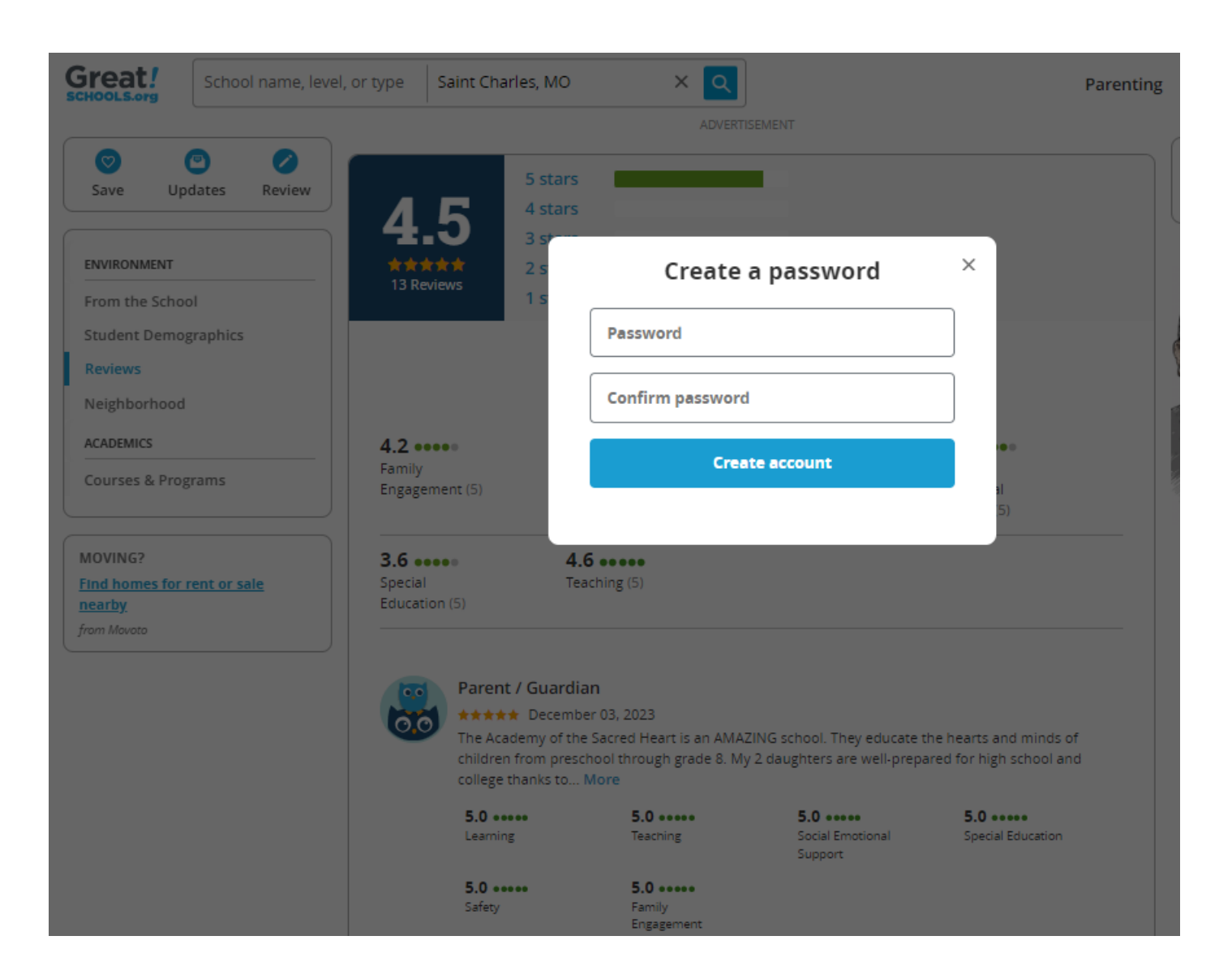

9. Your review has now been submitted for approval.

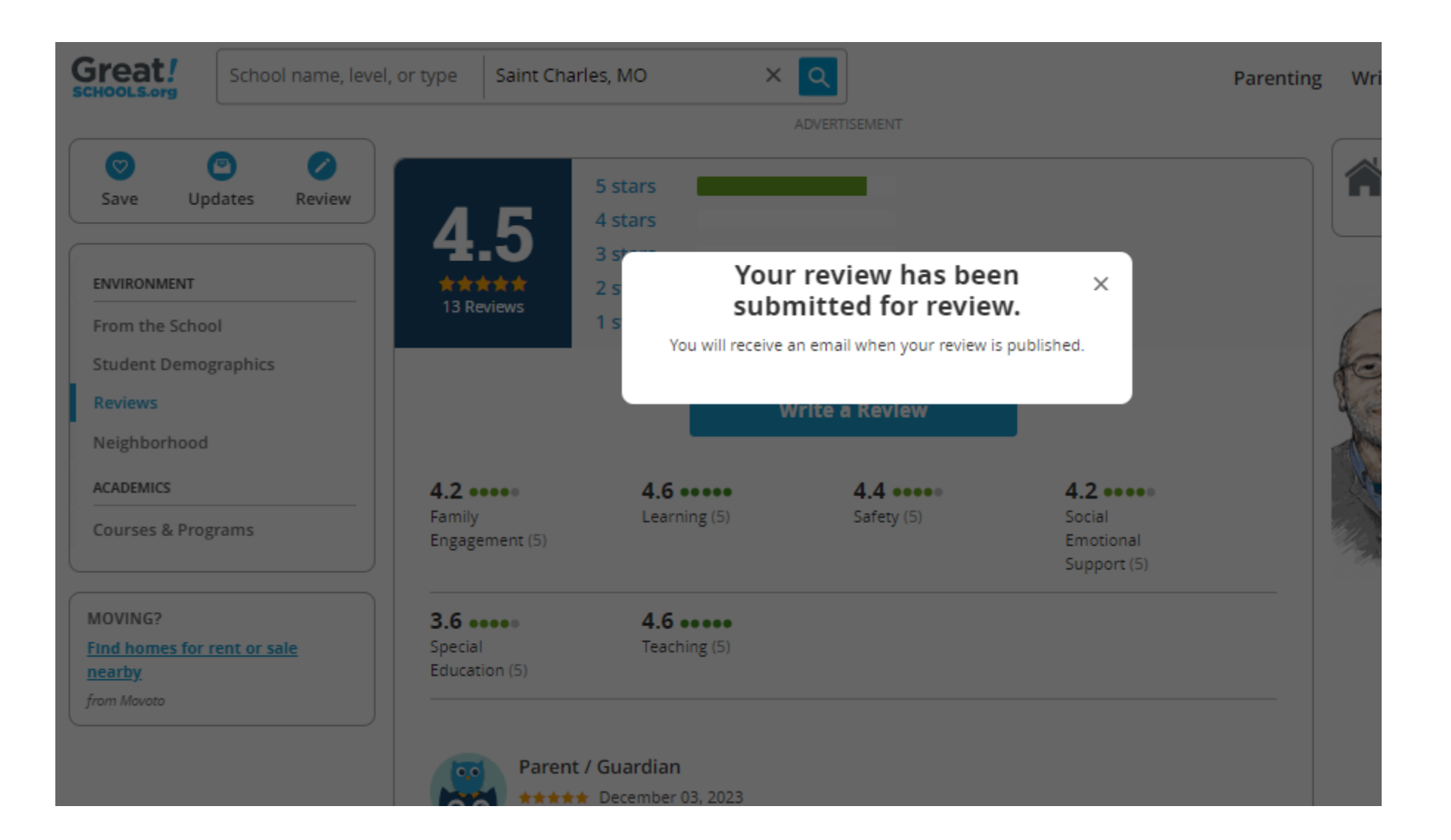